# **APPLYING TO AIS INTENSIVE REHABILITATION** INSTRUCTIONS FOR HIGH PERFORMANCE DIRECTORS

### STEP ONE

Login to the Athlete Management System (AMS).

#### https://ams.ausport.gov.au/asc

If you have any issues with login to AMS please contact **ams@ausport.gov.au** 

# STEP TWO

Select Enter Data for Athlete under Data Entry from the top menu then select the athlete you wish to apply for.

| HOME | ACCOUNT | GROUPS | DATA ENTRY 🗸         | REPORTING 🗸 | ALERTS 🗸 |
|------|---------|--------|----------------------|-------------|----------|
|      |         |        | Enter Data For Athle | ete         |          |

### STEP THREE

Select the 'AIS Intensive Rehabilitation Application' form as the Type of Event.

AIS Intensive Rehabilitation Application

# STEP FOUR

Complete the form, including attachment of relevant medical referrals, reports.

| The following criteria will apply for an athlete to be considered by the AIS Intensive Rehabi                                                                                                    | litation team:                                                                                                    |
|----------------------------------------------------------------------------------------------------|----------------------------------------------------------------------------------------------------|
| Categorised high performance Australian athlete,                                                                                                    |                                                                                                    |
| Return to performance competition timeframe requires an intensive rehabilitation intervention, Section 1 provide the rehabilitation consistence and facilities required to support the others rehabilitation to performance in the                                                                                                    | to required implement and                                                                                           |
| Agreement to the conditions of AIS Intensive Rehabilitation                                                                                                    | re required unienance, and                                                                                          |
|                                                                                                    |                                                                                                    |
| Does the athlete meet the ARC criteria?                                                                                                    |                                                                                                    |
| Yes                                                                                                    | No                                                                                                    |
|                                                                                                    |                                                                                                    |
| The partnership between the AIS, the NSO and the athlete hinges on a spirit of collaboration. In applying to AIS Intens                                                                                                    | sive Rehabilitation, all partners are expected to:                                                                  |
| Contribute to the discussion underpinning development of the athlete's rehabilitation plan Agree to the objectives of the rehabilitation plan and associated timelines Utilise the AMS to support communication between al partners Collaborate to enable a shared approach to rehabilitation, including throughout out DTE transition processes |                                                                                                    |
| AIS sports science sports medicine services will be provided free of charge; however, costs of external services, si                                                                                                    | uch as those incurred when seeing a specialist physician for imaging will be borne by the athlete and/or their NSO. |
| Costs associated with flights, accommodation, meals and other incidentals are similarly borne by the athlete and/or                                                                                                    | their NSO.                                                                                                    |

## **STEP FIVE**

Once completed, press Save and Close at the bottom of the form. The AIS Intensive Rehabilitation team will be in touch within 7 days.

AIS.gov.au

Having trouble submitting an application? Please contact AIS Intensive Rehabilitation at IntensiveRehab@sportaus.gov.au

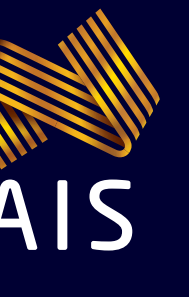